# คู่มือการขอใช้รถไปราชการ

### กระบวนการการขอใช้รถ

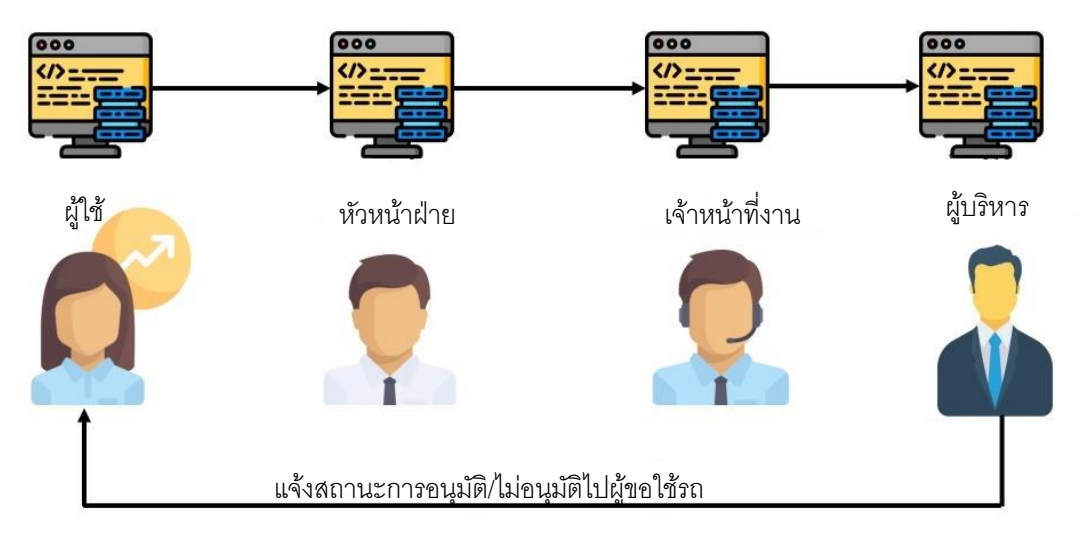

## ขั้นตอนการขอใช้รถไปราชการ

- 1. ไปที่ <u>http://bookingcar.buu.in.th/</u>
- เข้าสู่ระบบด้วย Username และ และใส่ Password โดยใช้ Username และ Password เดียวกับ Internet ของมหาวิทยาลัย

| User | name     |  |
|------|----------|--|
| U    | Username |  |
| Pass | word     |  |
| Ρ    | Password |  |
|      |          |  |
|      |          |  |

 สำหรับผู้ที่ไม่มีข้อมูลอยู่ในระบบตั้งแต่ต้นจะปรากฏดังรูปด้านล่างให้ท่านระบุข้อมูลให้ครบถ้วน (ข้อมูลที่บังคับกรอกจะมีเครื่องหมาย \*)

|                                                              | 🚨 ข้อมูลทั่วไป        |                 |
|--------------------------------------------------------------|-----------------------|-----------------|
| คำนำหน้าชื่อ •                                               | ชื่อ •                | นามสกุล •       |
| นางสาว                                                       | สุขาภา                | โซติวีระวุฒิกูล |
| เบอร์โทรศัพท์ •                                              | อีเมล์ •              | ตำแหน่ง •       |
| 0882244441                                                   | green.021@hotmail.com | บุคลากร         |
| เป็นสำนักงานผู้อำนวยการ     ลายเซ็นเดิม     สายเซ็นดิจิทัล • |                       |                 |

4. แบบฟอร์มขอใช้รถสำนักหอสมุค เลือกคลิกไปที่เมนู "แบบฟอร์มรถ 声 ขอใช้รถ"

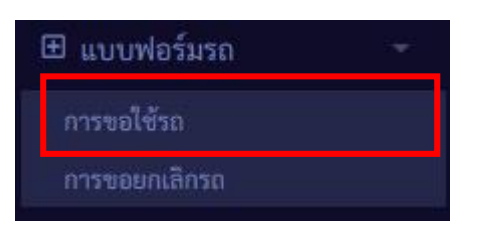

กรอกข้อมูลให้ครบถ้วนหลังจากนั้นให้ทำการส่งข้อมูลที่ทำการจองได้ทันที
\*หมายเหตุกรุณาเช็กปฏิทินเพื่อความสะดวกรวดเร็วของท่านก่อนทำการขอใช้รถ หากขอรถที่มีอยู่
ใน ปฏิทินซ้ากับผู้ที่ขอก่อนหน้าจะไม่สามารถขอได้

|                                                                                                    | 🕿 แบบฟอร์มขอใช้รถสำนักหอสมุด   |               |  |  |
|----------------------------------------------------------------------------------------------------|--------------------------------|---------------|--|--|
|                                                                                                    |                                |               |  |  |
| ขอใช้รถ *                                                                                                    | ประเภทการเดินทาง *             |               |  |  |
| 🔘 ขอใช้รถสำนักหอสมุด                                                                                            | 🔘 ขอใช้รถเพื่อเดินทางด้วยตนเอง |               |  |  |
| ขอใช้รถเช่า 🔿 ขอใช้รถแทนบุคคลอื่น                                                                               |                                |               |  |  |
| ชื่อผู้จอง -                                                                                                    |                                |               |  |  |
| a at the address of the                                                                                         |                                |               |  |  |
| สังกัดฝ่าย *                                                                                                    |                                |               |  |  |
| and the state of the second second second second second second second second second second second second second |                                |               |  |  |
| เบอร์โทรศัพท์ผู้จอง/ผู้เดินทาง *                                                                                |                                |               |  |  |
| อีเมล์ *                                                                                                    |                                |               |  |  |
| and the second second                                                                                           |                                |               |  |  |
| ขอใช้รถเพื่อภารกิจของ *                                                                                         |                                |               |  |  |
| - 1911年1月1日1月1日                                                                                                 |                                |               |  |  |
| ประเภทการขอไป *                                                                                                 |                                |               |  |  |
| ระบุประเภทการไป                                                                                                 |                                |               |  |  |
| วัตถุประสงค์การขอ *                                                                                             |                                |               |  |  |
| ประชุม/ฝึกอบรม/สัมมนา                                                                                           |                                |               |  |  |
| ไปปฏิบัติงานเกี่ยวกับ (โปรดระบุสั้น ๆ พอสังเขป) •                                                               |                                |               |  |  |
| สถานที่ไป (โปรดระบุสั้น ๆ พอสังเขป) •                                                                           |                                |               |  |  |
| จังหวัด *                                                                                                    | อำเภอ*                         | ตำบล *        |  |  |
| โปรดเลือกจังหวัด                                                                                                | โปรดเลือกอำเภอ                 | โปรดเลือกตำบล |  |  |
| แผนที่(หากมีโปรดอัพโหลดไฟล์ .png, .jpg เท่านั้น !!)                                                             |                                |               |  |  |
| Choose File No file chosen                                                                                      |                                |               |  |  |
| เอกสารโครงการ(หากมีโปรดอัพโหลดไฟล์ .pdf เท่านั้น !                                                              | !)                             |               |  |  |
| Choose File No file chosen                                                                                      |                                |               |  |  |

ข้าพเจ้ายอมรับเงื่อนไขและข้อตกลงตามประกาศการขอใช้ •

 การตรวจสอบคำขอใช้รถ เลือกเมนูรายการการจองรถ → รายการขออนุมัติรถ สามารถเช็คผล การอนุมัติ/ไม่อนุมัติได้ด้วยตนเอง

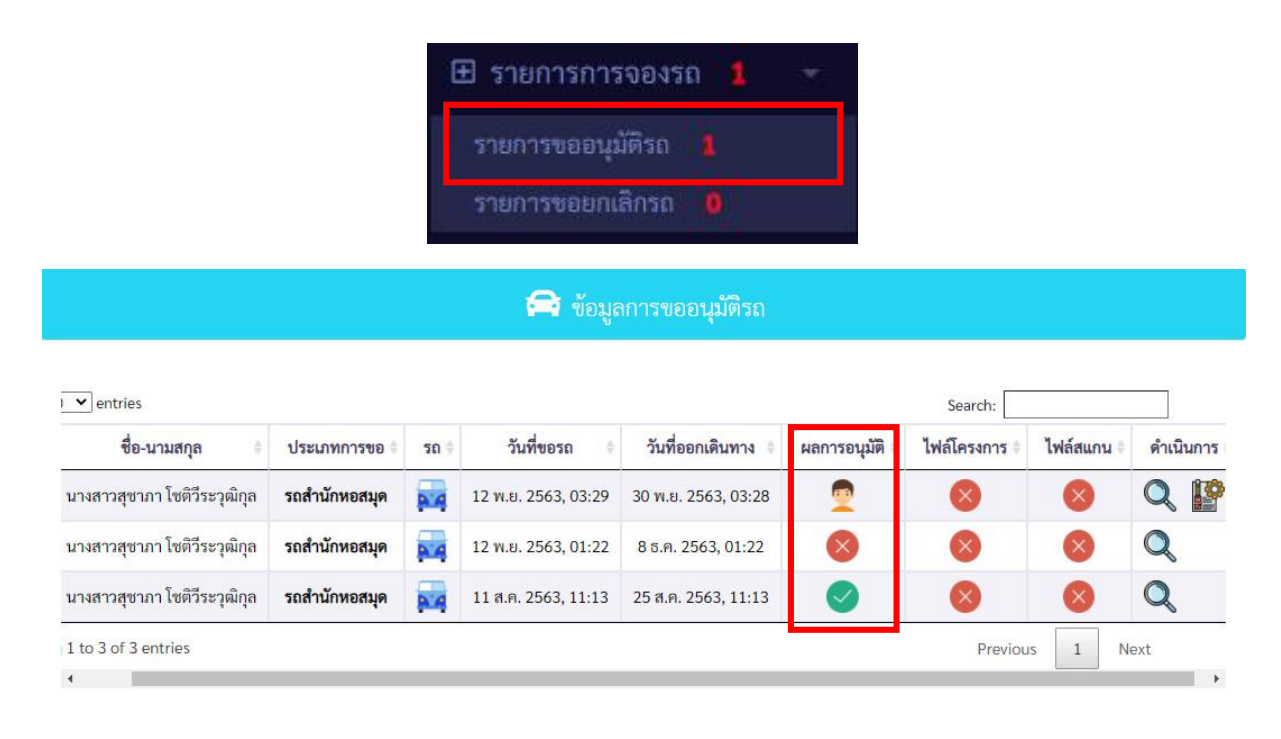

### การยกเลิกคำขอใช้รถ

เลือกเมนูแบบฟอร์มรถ 📫 กเลิกรถ คลิก icon ถังขยะในวงสีแคงเพื่อทำการยกเลิกการขอใช้รถ

\*หมายเหตุ เมื่อรถได้รับการอนุมัติแล้วขั้นตอนจะดำเนินการเช่นเดียวกับการขอใช้รถ ทั้งนี้หากยังไม่ผ่าน การอนุมัติจากหัวหน้าฝ่าย/ ผู้บริหาร สามารถยกเลิกการขอใช้รถได้ทันที

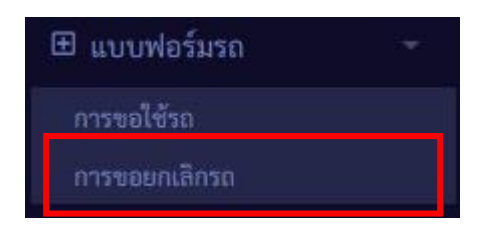

| w 10 | entries                      |               |      |                     |                                   | Search:        |          |
|------|------------------------------|---------------|------|---------------------|-----------------------------------|----------------|----------|
| # ^  | ชื่อ-นามสกุล 🔶               | ประเภทการขอ 🕴 | รถ 🕴 | วันที่ขอรถ 🗦        | วันที่ออกเดินทาง 💠                | ผลการอนุมัติ 🔶 | ดำเนินกา |
| 1    | นางสาวสุขาภา โชติวีระวุฒิกุล | รถสำนักหอสมุด | -    | 12 พ.ย. 2563, 03:29 | 30 พ.ຍ <mark>.</mark> 2563, 03:28 | <u>_</u>       | Q        |
| 2    | นางสาวสุขาภา โชติวีระวุฒิกุล | รถสำนักหอสมุด |      | 12 พ.ย. 2563, 01:22 | 8 ธ.ค. 2563, 01:22                | 8              | Q        |
| 3    | นางสาวสุชาภา โชติวีระวุฒิกุล | รถสำนักหอสมุด |      | 11 ส.ค. 2563, 11:13 | 25 ส.ค. 2563, 11:13               |                | Q        |

#### ความหมาย ICON

| ICON         | ความหมาย                         |
|--------------|----------------------------------|
|              | รอตรวจสอบ                        |
|              | หัวหน้าฝ่าย                      |
|              | ผู้ตรวจสอบ                       |
|              | ได้รับการอนุมัติแล้ว             |
| $\mathbf{x}$ | ไม่ได้รับอนุมัติ                 |
|              | ไม่สามารถยกเลิกการขอใช้รถได้<br> |
|              | ยกเลิกการขอใช้รถ                 |